<mark>iS-2 を起動した時に、「選択した機能は現在使用できないネットワークリソースにありま</mark> す。」というメッセージが表示された場合の対応方法

iS-2のホームページ(<u>https://wwwis2.fukutsu.co.jp/hp/</u>)から「ユーザ専用」をクリックし、ログインに必要なお客様コード等を入力し、「ログイン」をクリックします。

②『iSTAR-2 パッケージダウンロード』の「ダウンロード」をクリックします。

ダウンロードした「**is2Setup.msi**」は、C ドライブ内のフォルダ『**is2**』(C:¥is2)に移動さ せます。

(『is2』フォルダがない場合には、別途作成してください)

③「is2Setup.msi」をダブルクリックしてセットアップウィザードが起動しましたら、
『is-2の修復(R)』にチェックを入れて「完了(F)」をクリックします。

| 🛃 is-2                                                    | - 🗆    | ×              |
|-----------------------------------------------------------|--------|----------------|
| is=2 セットアップ ウィザードへようこそ                                    | IS-    |                |
| is−2 の修復または削除のどちらかを選択してください。                              |        |                |
| ● is−2 の修復( <u>R</u> )<br><del>○ is−2 の前际(<u>M</u>)</del> |        |                |
|                                                           | 3      |                |
| キャンセル 〈 戻                                                 | る(旦) 完 | :7( <u>E</u> ) |

④ iS-2 の修復が完了しましたら「閉じる」をクリックして、
iS-2 が起動するかご確認をお願い致します。

※もし上記手順にて iS-2 が起動しなかった場合には、 iS-2 をアンインストールした後、再度インストールしてください。